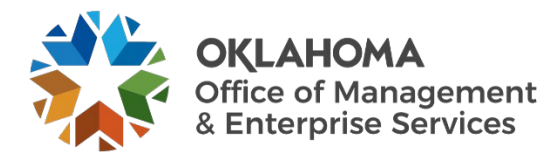

# **Vendor: Submitting Candidates**

## Overview

This guide provides vendors an overview of the Workday VNDLY program as implemented by the Oklahoma Office of Management and Enterprise Services (OMES).

This guide covers:

• Submitting candidates for SW1025 and SW1050.

### **Process**

#### **Uploading Candidate Information**

Step 1: In the global navigation bar, select Candidates.

#### Step 2: Select Add a Candidate.

- **Step 3:** In the **Upload Your Resume** section, select **My Device**. Workday VNDLY parses out relevant details into the appropriate fields of the candidate's profile. You can also manually enter the details into the profile.
- **Step 4:** The resume upload may complete some of the fields, but you should review each field for accuracy.

**Step 4a:** Contact information – this section includes the candidate's name and preferred name, email(s), phone number (s), address, and residential status.

- **Step 5:** Enter the number of years of experience.
- Step 6: From the Worker Classification pull-down menu, select the types of positions they have an interest in.

Step 6a: Determine if the candidate is a contract to Hire, Direct Hire, Weekday Travel, etc.

- Step 7: Select the Previous Experience at Client pull-down menu.
- Step 8: Enter applicable skills.
- **Step 9:** Workday VNDLY will generate a unique identifier called a Candidate Unique ID as you enter information in the fields.
- Step 10: Enter the candidate's desired hourly pay rate, hourly markup, and hourly bill rate.
- Step 11: Select Save.